## HOW TO ACCESS DATA VIA AN ESA ANNOUNCEMENT OF OPPORTUNITY

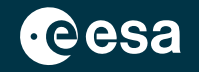

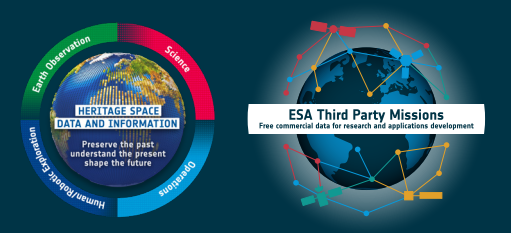

In special circumstances, ESA uses an **Announcement of Opportunity (AO)** to advertise the availability of data from **ESA Earth Explorers**, **Third Party Missions**, or **Heritage Missions**.

AOs are published to satisfy a scientific requirement identified by ESA, or in response to an agreement reached between ESA and a partner organisation to distribute data from an external mission

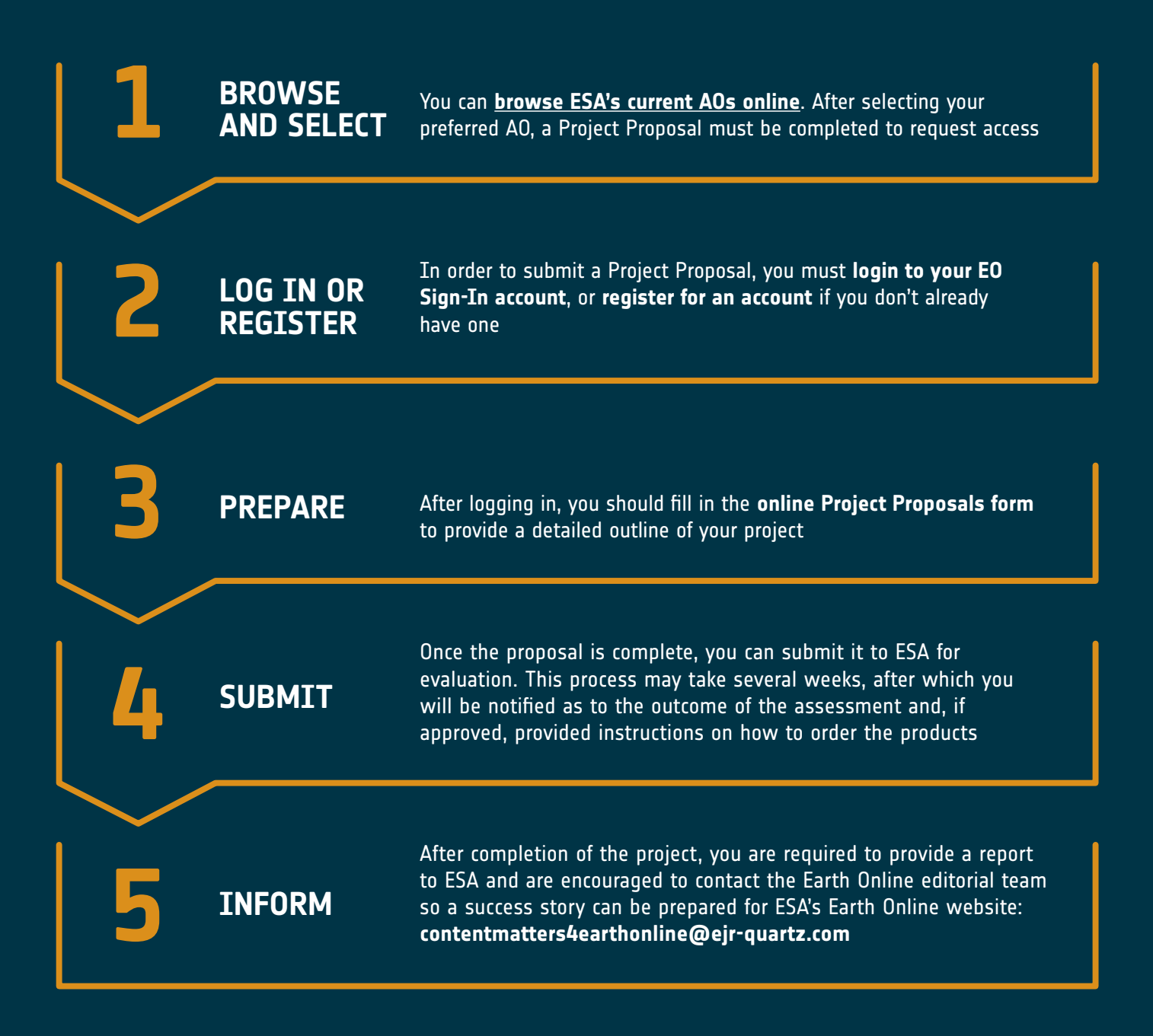

The full guide on how to access data via an AO can be found here: earth.esa.int/eogateway/faq/how-to-access-data-advertised-by-an-esa-announcement-of-opportunity